## **Bladeren kader**

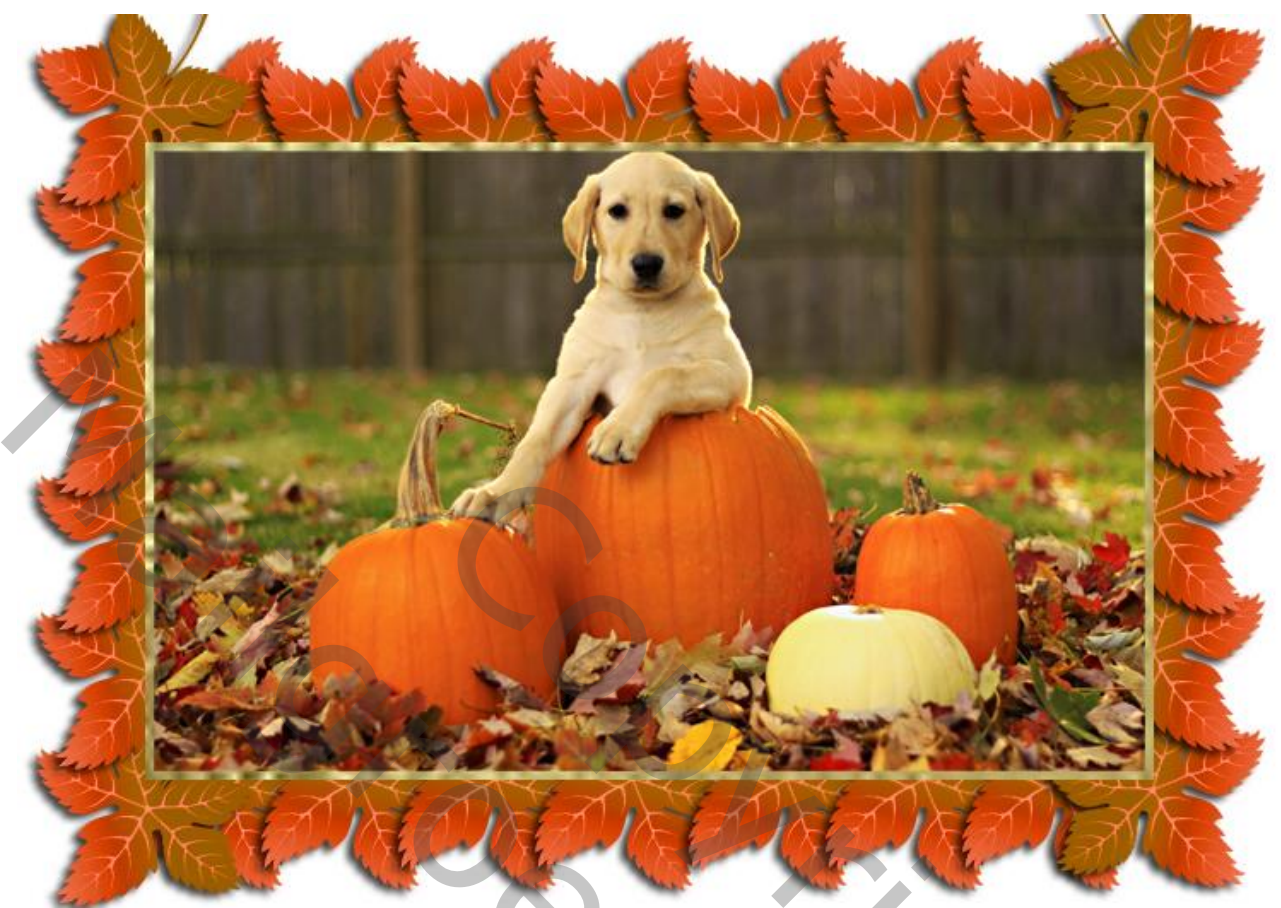

<u>Benodigdheden</u> : Een foto naar keuze; enkele bladeren; enkele sterren... als decoratie Dit goud motief (bewerken  $\rightarrow$  Patroon definiëren):

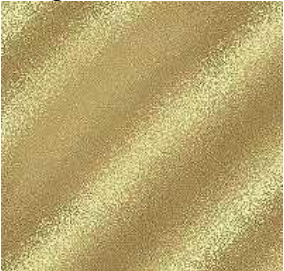

1 – Open je foto en zet de langste zijde op 580 px (Afbeelding  $\rightarrow$  Afbeeldingsgrootte). Filter, verscherpen, Onscherp masker (indien je dit nodig acht):

301

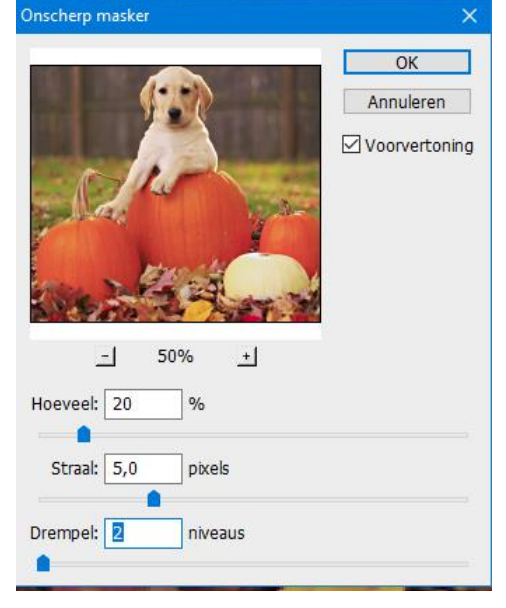

2 – Afbeelding  $\rightarrow$  Canvasgrootte : 10 pixels, contrasterende kleur kiezen als kleur voor de canvasuitbreiding.

3 – Selecteer die rand met je toverstaf; kopieer op een nieuwe laag (Ctrl + J). Geef de laag1 patroonbedekking met het goud patroon.

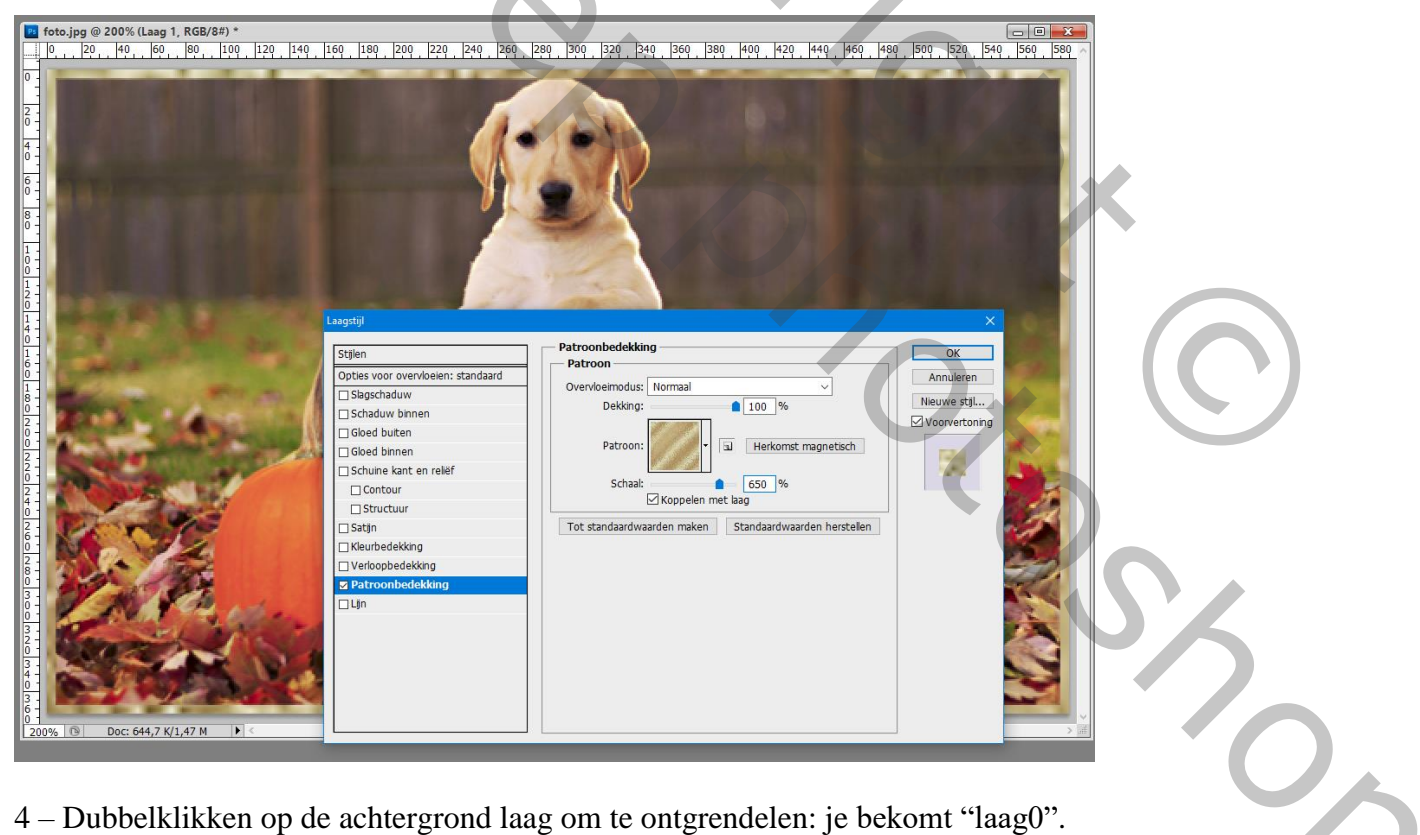

4 – Dubbelklikken op de achtergrond laag om te ontgrendelen: je bekomt "laag0".

## 5 – Nieuwe laag toevoegen onder "laag0" Afbeelding $\rightarrow$ Canvastgrootte : 200 pixels

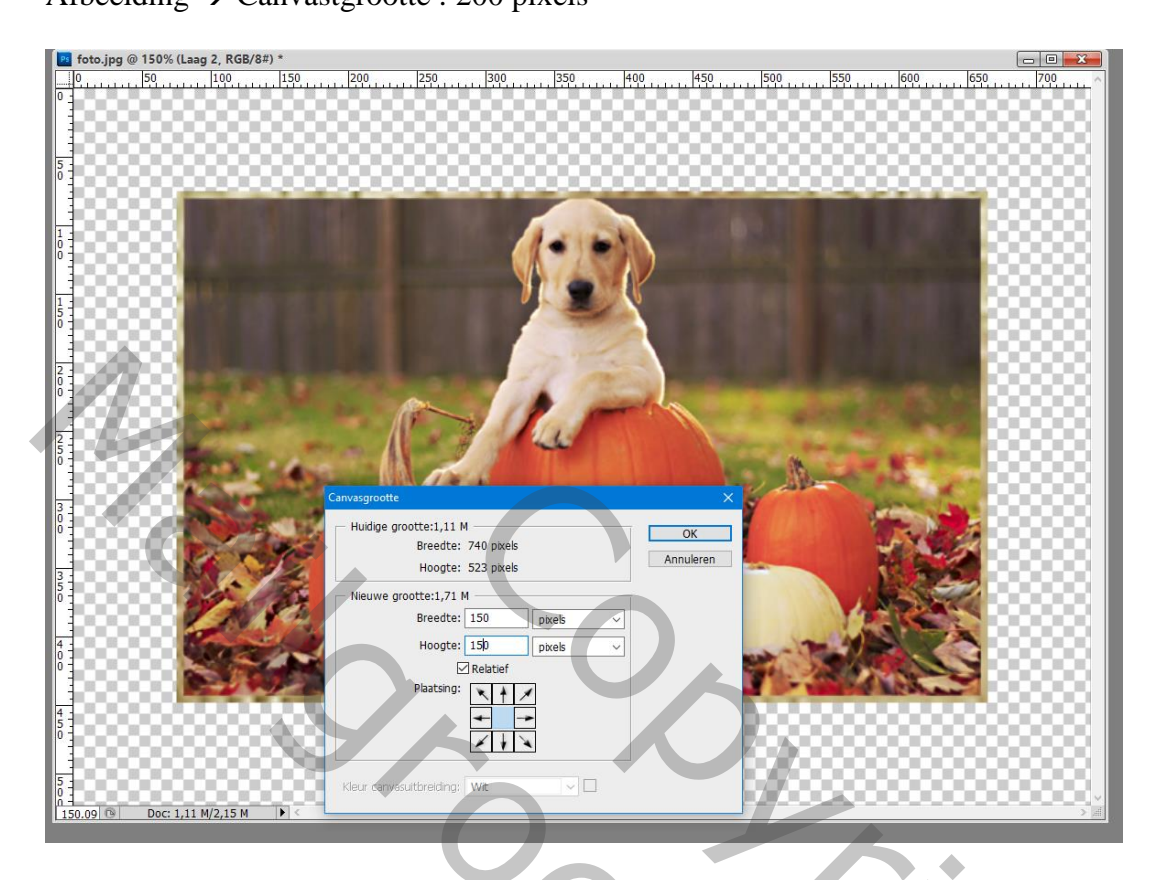

6 – Vul de onderste laag met een witte kleur; Voeg een eerste blad toe; geef Slagschaduw.

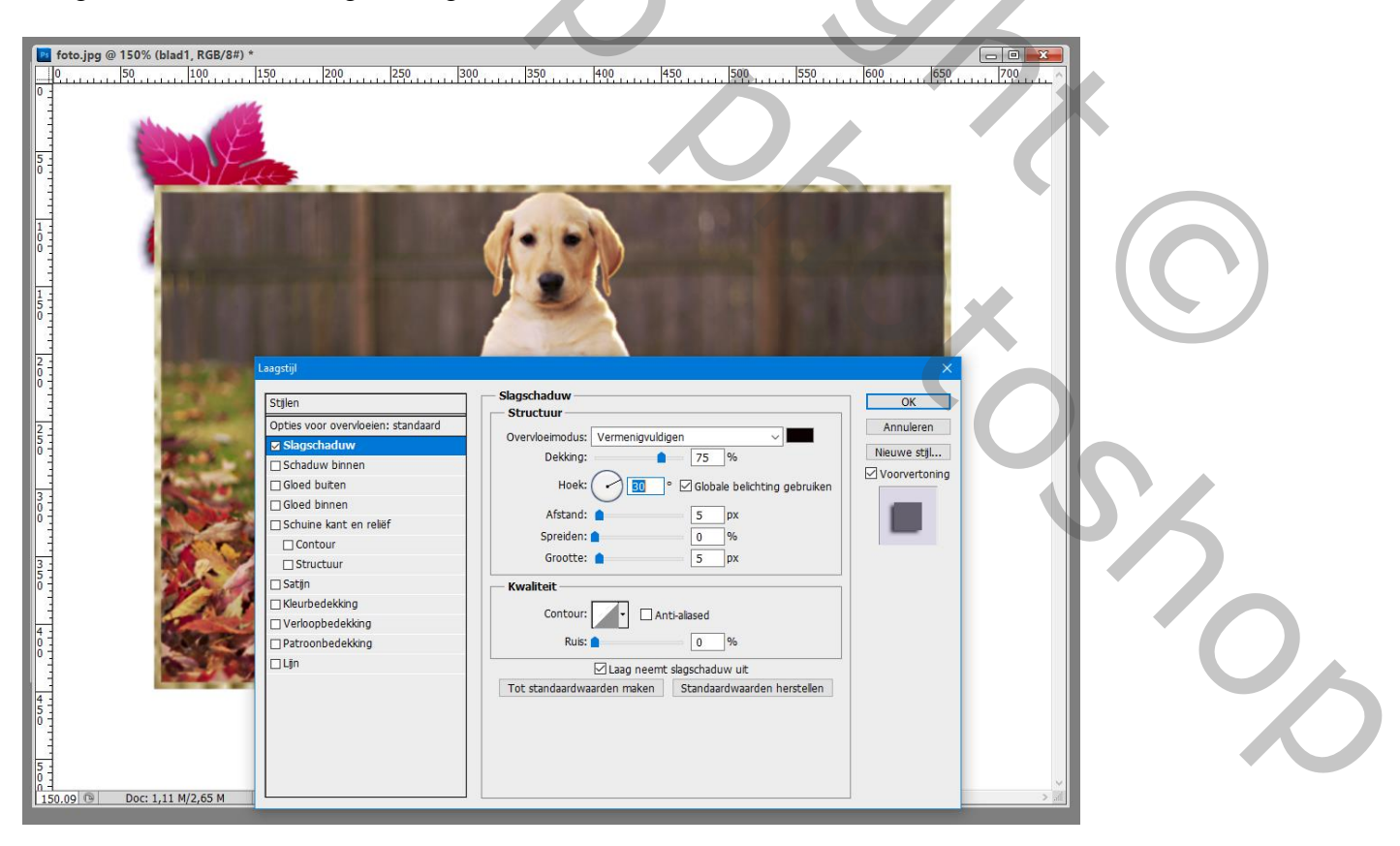

7 – Voeg nog blaadjes toe; Slagschaduw toevoegen; blaadjes mooi schikken; tussenruimte laten. Zoveel dupliceren als gewenst om het kader te vullen.

<u>Tip</u> : als je een rij gevuld hebt, groepeer de bladeren; dupliceer de groep; verplaats; draai verticaal...

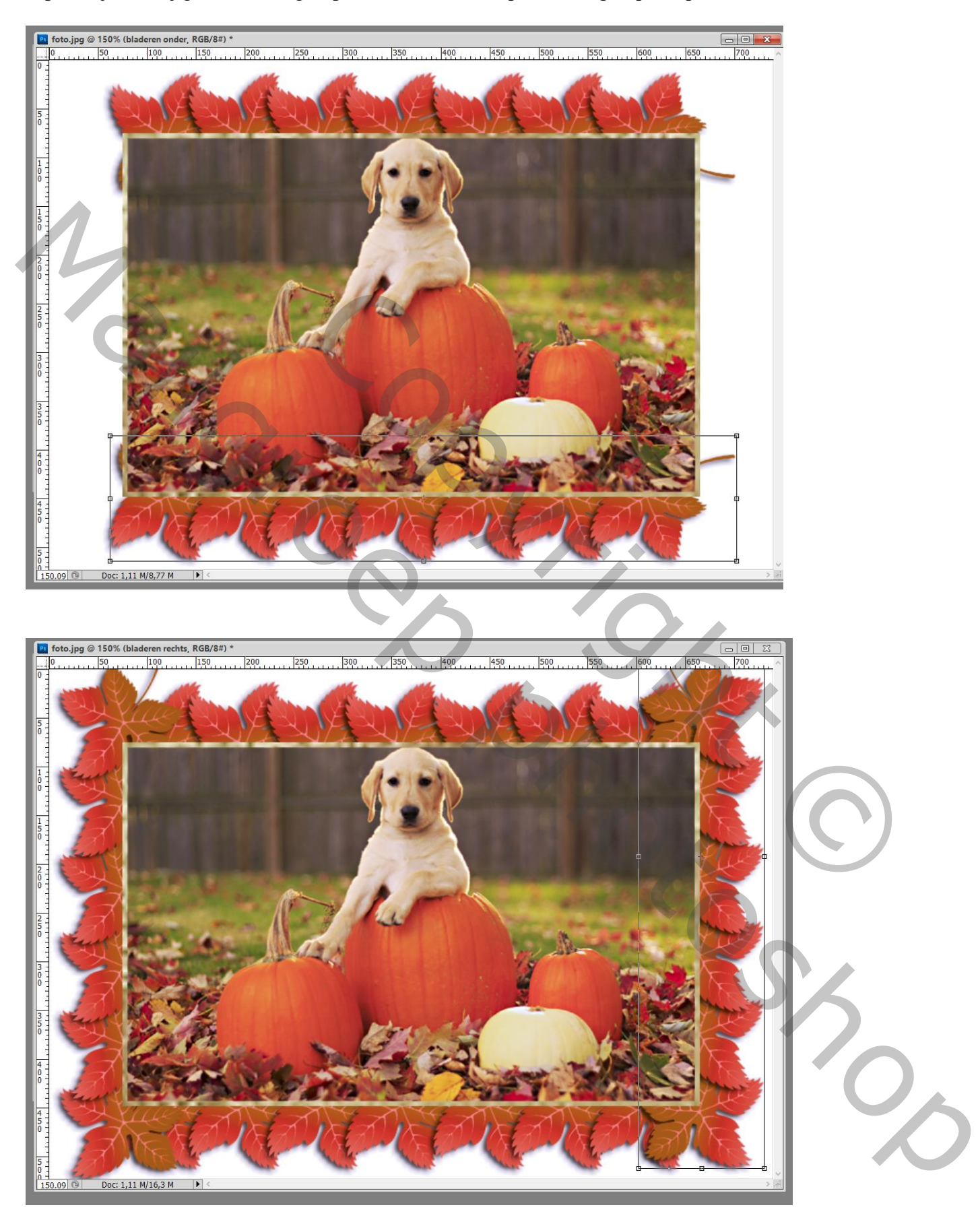

## 8 – Als bovenste laag een Aanpassingslaag Kleurtoon/Verzadiging De schuivers verplaatsen tot je de gewenste kleur bekomen hebt voor je afbeelding.

| ・ ☑Automatisch selecteren: Laag マ ☑ Besturingselem. transformatie tonen □ ひゅ 店 & 当   芋杏玉 峠 約 41   伊                                                                                                    |                                                                                                    | Maur Stalan Stillan 77          |
|----------------------------------------------------------------------------------------------------|----------------------------------------------------------------------------------------------------|---------------------------------|
| Interpretation of the second second secon   |                                                                                                    |                                 |
|                                                                                                    | 200                                                                                                    |                                 |
| E CALL MARKED AND A CALLER OF THE CALLER OF THE CALLER OF THE CALLER                                                                                                    |                                                                                                    | a a a                           |
|                                                                                                    |                                                                                                    | Aanpassingen Maskers *=         |
| A CANANIA NIA NIA NIA NIA NIA                                                                                                    | *                                                                                                    | Kleurtoon/verzadiging Aangepast |
|                                                                                                    | E                                                                                                    | 반 Origineel ~                   |
|                                                                                                    |                                                                                                    | Kleurtoon: +4                   |
|                                                                                                    |                                                                                                    | Verzadining:                    |
|                                                                                                    |                                                                                                    |                                 |
|                                                                                                    | Market I                                                                                                    | Lichtheid: 0                    |
|                                                                                                    |                                                                                                    | <u>۵</u>                        |
|                                                                                                    |                                                                                                    |                                 |
|                                                                                                    |                                                                                                    | プ ダ ダ  □ Vullen met kleur       |
|                                                                                                    |                                                                                                    |                                 |
|                                                                                                    | State State Stat |                                 |
|                                                                                                    |                                                                                                    | Lagen Kanalen Paden             |
|                                                                                                    |                                                                                                    | Normaal Vekking: 100% +         |
|                                                                                                    |                                                                                                    | Vergr.: 🖸 🖌 🖶 📓 Vul: 100% 🔸     |
|                                                                                                    | Maria Maria                                                                                                    | Kleurtoon/verzadiging 1         |
| 153 Carl Back and a state of the second state of the second state |                                                                                                    | Laag 1 /x +                     |
|                                                                                                    |                                                                                                    | ♥ Effecten                      |
|                                                                                                    |                                                                                                    | Patroonbedekking                |
|                                                                                                    | States and the second second                                                                                                    | Eag 0                           |
| The second of the second second                                                                                                    |                                                                                                    | bladeren rechts                 |
|                                                                                                    |                                                                                                    | bladeren onder                  |
|                                                                                                    |                                                                                                    | b laderen boven                 |
|                                                                                                    |                                                                                                    | Elaag 2                         |
|                                                                                                    | · · · · · · · · · · · · · · · · · · ·                                                                                                    |                                 |
| 150.09[19] DUC 1,11 M/10,5 M [7] \                                                                                                    | × 201                                                                                                    | 60 A D A L L R .                |

9 – Sla je werk op als psd bestand om te bewaren en als jpg om te tonen op het Web.

0,